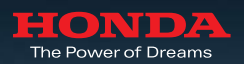

# Navigation System

ระบบนำทางในรถยนต์ฮอนด้าให้ทุกวันของการเดินทางง่ายขึ้น

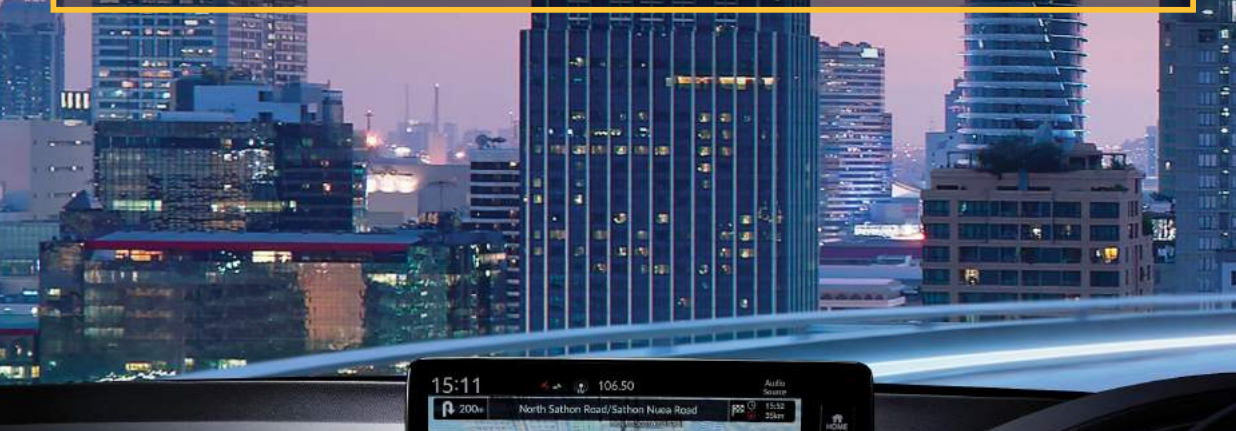

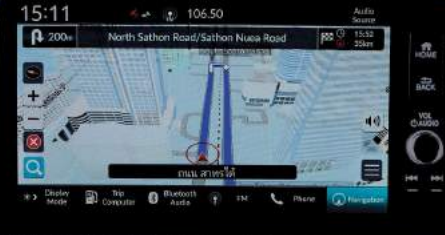

-

23.0

(The series of the series of t

10

- Cauro

が230 第 第

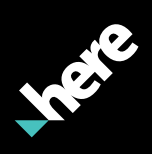

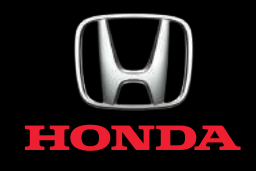

≽ สารบัญ

 $\gg$ 

|                                                                   | หน้า |
|-------------------------------------------------------------------|------|
| - ระบบนำทางมีประโยชน์อย่างไร                                      | 01   |
| - ลักษณะพิเศษของระบบนำทาง                                         | 02   |
| - การค้นหาจุดหมายปลายทางใกล้เคียงด้วย "หมวดหมู่"                  | 06   |
| - การค้นหาสถานที่ใกล้เคียงจากการเลือกจุดหมายบนแผนที่              | 09   |
| - การค้นหาจุดหมายปลายทางโดยการใช้แถบค้นหา                         | 13   |
| - การเพิ่มจุดแวะพัก                                               | 16   |
| <ul> <li>การตั้งค่าตัวเลือกเส้นทาง การกำหนดเส้นทาง</li> </ul>     | 19   |
| <ul> <li>การตั้งค่าตัวเลือกเส้นทาง วิธีการคำนวณเส้นทาง</li> </ul> | 21   |
| - การเลือกทิศทางของแผนที่                                         | 23   |

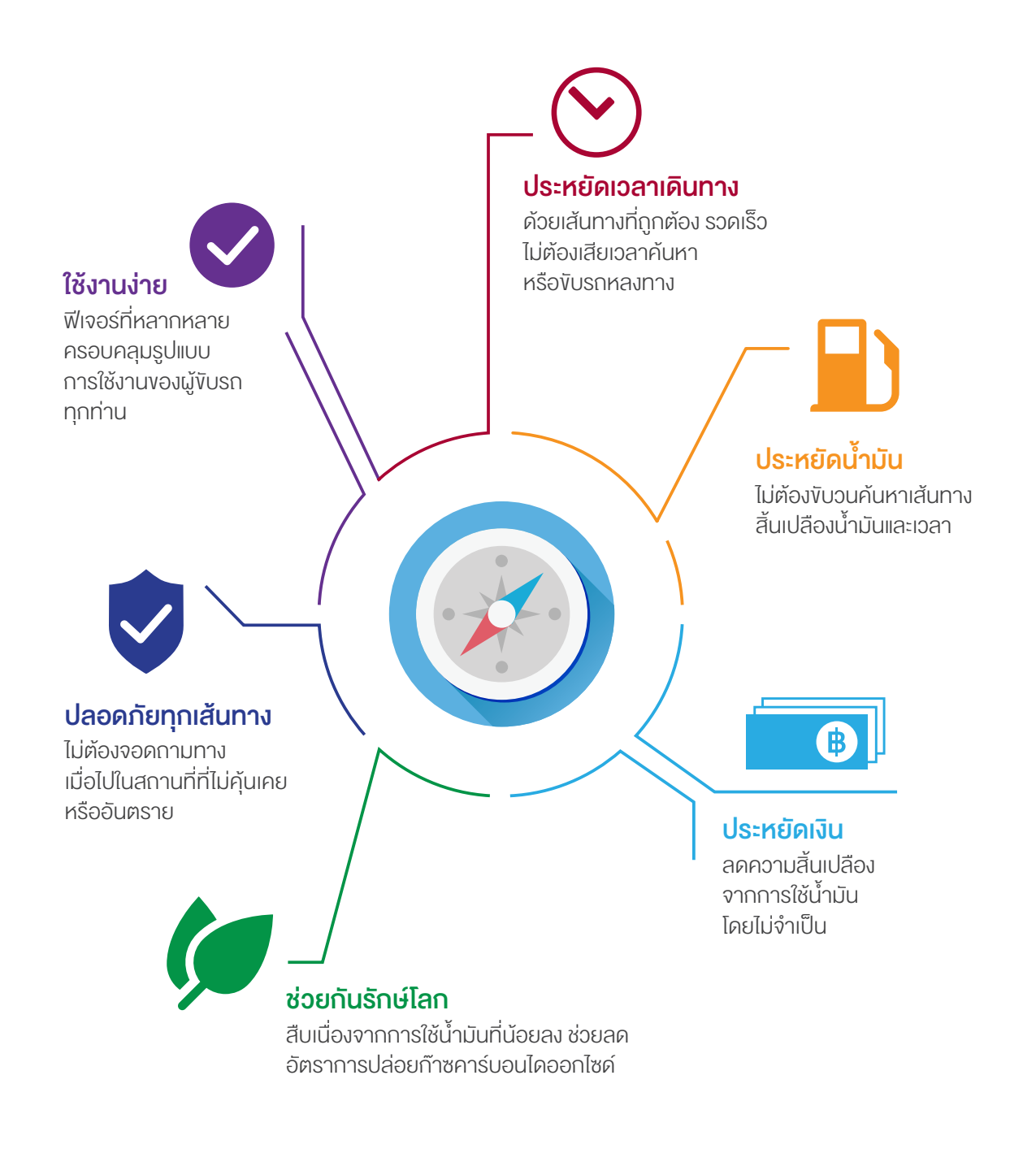

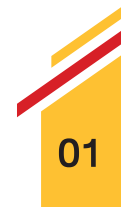

#### 1. จุดสังเกตแบบ 3 มิติ

ช่วยให้ท่านใช้แผนที่ได้ง่ายขึ้น มั่นใจในทุกเส้นทาง หมดกังวลแม้ขับรถไปในพื้นที่ๆ ไม่คุ้นเคย ด้วยการจำลองภาพอาคาร สิ่งก่อสร้างที่โดดเด่น และสถานที่สำคัญ ทางประวัติศาสตร์ในรูปแบบของ 3 มิติ

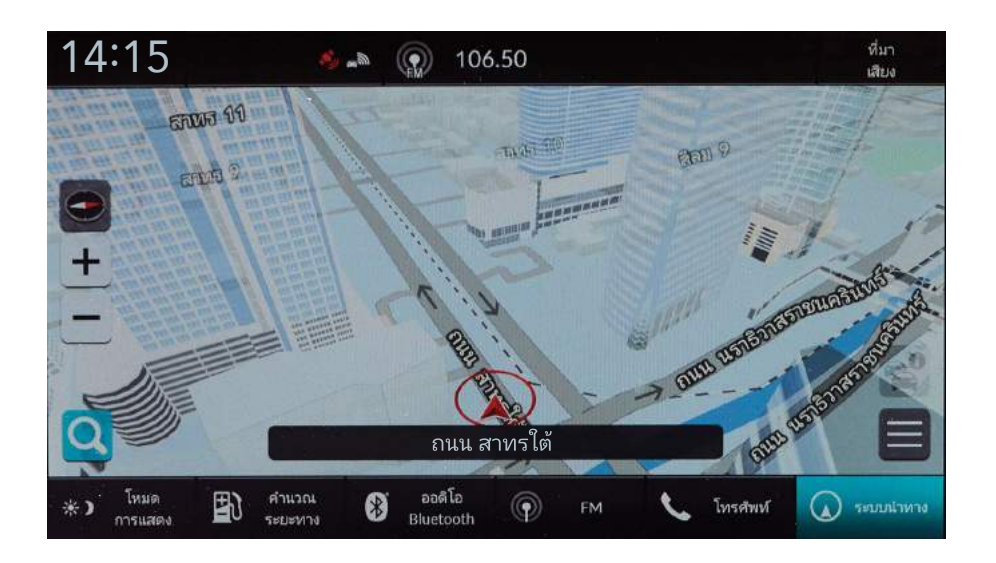

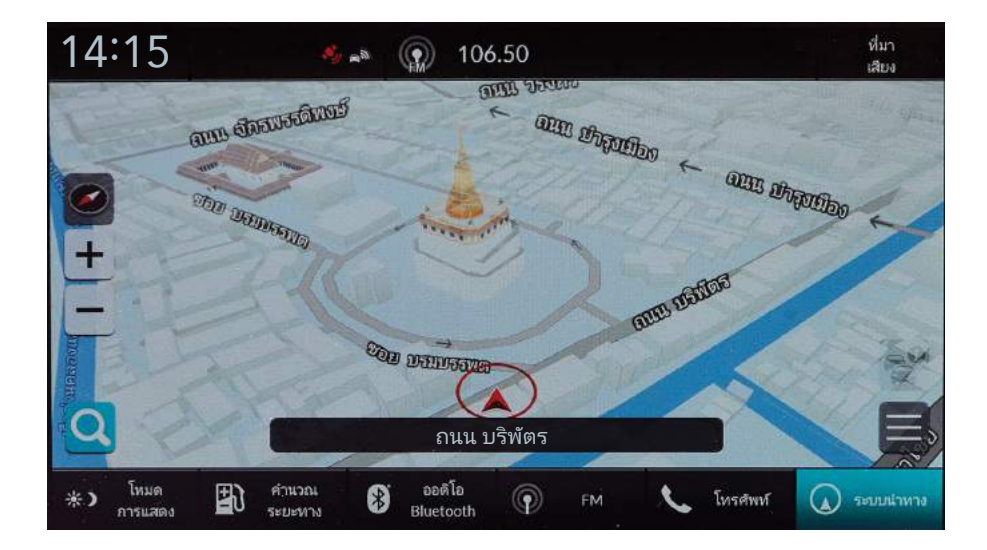

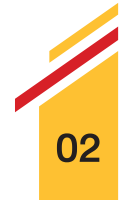

#### 2. หน้าต่างแสดงทางแยก

ระบบจะทำการขึ้นภาพแจ้งเตือนก่อนถึงทางแยกด้านหน้าเพื่อแนะนำผู้งับขี่ให้ทำการ เลี้ยวรถ พร้อมแนะนำช่องทางเดินรถที่เหมาะสม ช่วยเพิ่มความมั่นใจในการเดินทาง

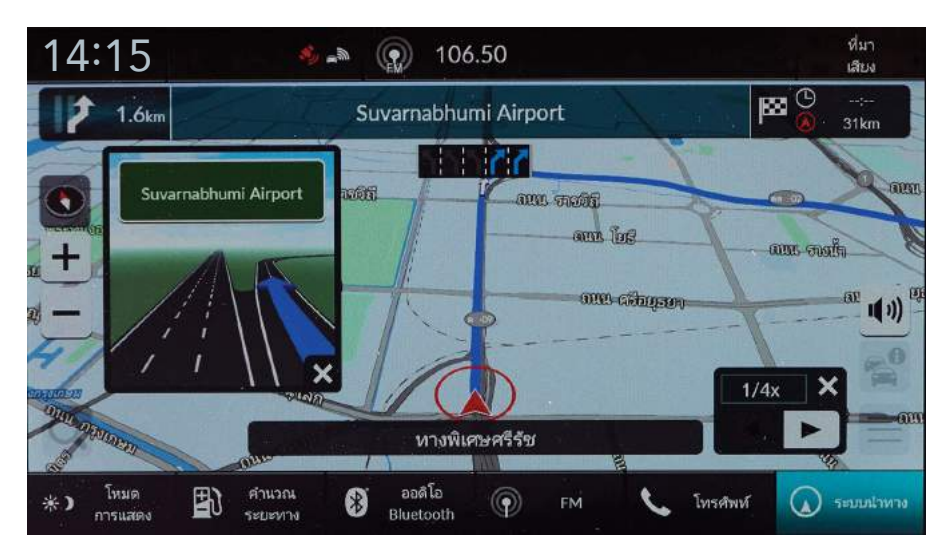

\* ตั้งค่าเพื่อเปิดใช้งานในเมนูตัวเลือกการนำทาง

## 3. แนะนำเส้นทางการเดินทางที่หลากหลาย

เพื่อตอบสนองทุกเส้นทางในการเดินทาง เมื่อทำการป้อนจุดหมายปลายทาง แล้วเลือก "เส้นทาง" ระบบจะแสดงทางเลือกเส้นทาง (ถ้ามี) ท่านสามารถเลือก เดินทางบนเส้นทางที่ต้องการได้ ตอบรับทุกความต้องการของผู้ใช้รถที่แตกต่างกัน ได้เป็นอย่างดี

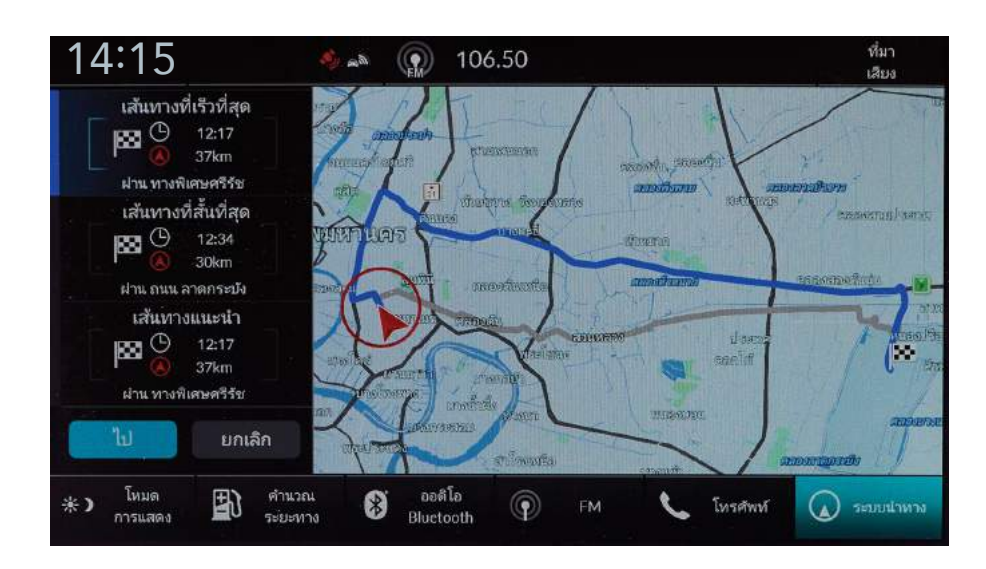

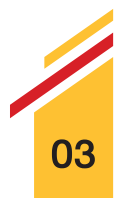

#### 4. เมนูตัวแทนจำหน่ายฮอนด้า

เมนูผู้จำหน่ายฮอนด้ามีไว้เพื่อให้ผู้ใช้รถสะดวกสบายมากขึ้น เมื่อต้องการค้นหา ผู้จำหน่ายฮอนด้าใกล้เคียง โดยไม่ต้องเสียเวลาค้นหาจุดหมายปลายทางตาม ขั้นตอนทั่วไป แต่สามารถใช้ทางลัดที่รวดเร็วกว่าได้ทันที

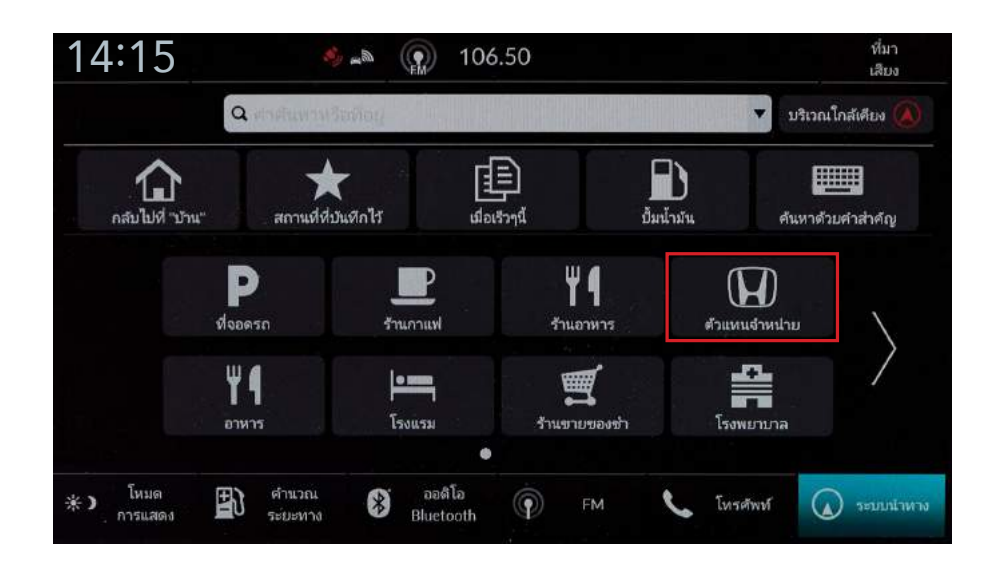

#### 5. ค้นหาจุดหมายปลายทางด้วยพวงมาลัยแบบมัลติฟังก์ชัน\*

ใช้งานระบบนำทางได้สะดวกสบายและปลอดภัยยิ่งขึ้น เพียงเลือก "ระบบนำทางและ เข็มทิศ" บนหน้าจอแสดงข้อมูลการขับขี่ด้วยพวงมาลัยแบบมัลติฟังก์ชัน เพื่อเข้าสู่ ระบบนำทาง โดยท่านสามารถค้นหาจุดหมายปลายทางได้ดังนี้ กลับบ้าน สถานที่ ที่บันทึกไว้ และจุดหมายก่อนหน้า

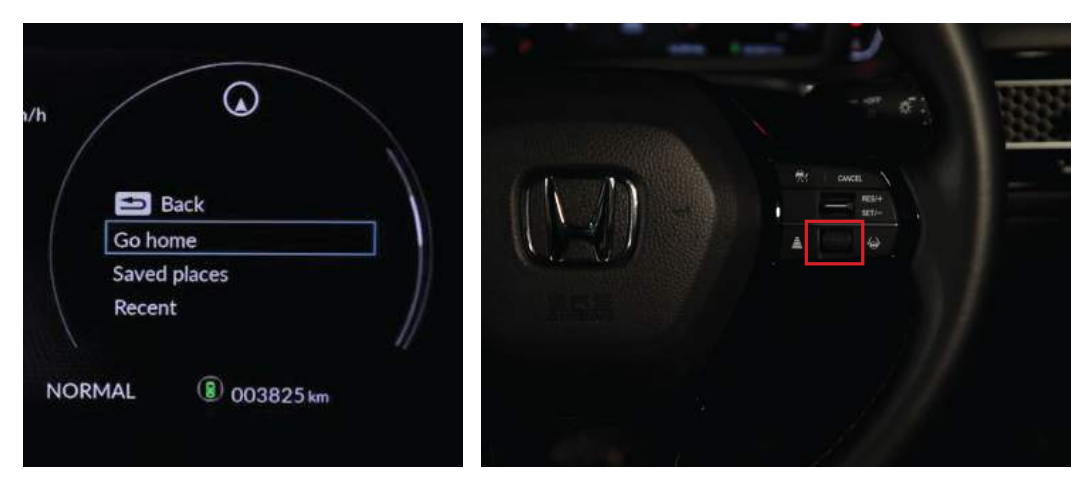

\* ศึกษารายละเอียดเพิ่มเติมจากคู่มือระบบนำทาง

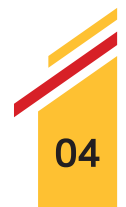

#### 6. ค้นหาจุดหมายปลายทางด้วยวิธีการที่หลากหลาย

ช่วยให้การใช้้งานง่ายยิ่งขึ้น สามารถเลือกจุดหมายปลายทางได้หลากหลายวิธี ตามความต้องการของท่านไม่ว่าจะเป็น การเลือกจากแผนที่ ค้นหาหมวดหมู่ ค้นหาตลอดเส้นทาง และสถานที่ที่ได้ทำการบันทึกไว้ เป็นต้น

| 14:15 🔹 🛸                                                  | 106.50                              | ที่มา<br>เสียง |
|------------------------------------------------------------|-------------------------------------|----------------|
|                                                            | วิธีการค้นหา                        |                |
| 🗘 เลือกจากแผนที่                                           |                                     | >              |
| 🎟 คันหาด้วยคำสำคัญ                                         |                                     | >              |
| ที่สี่<br>ค้านหาหมวดหมู่                                   |                                     | >              |
| 🔀 ค้นหาที่อยู่                                             |                                     | >              |
| 🧳 ค้นหาตลอดเส้นทาง                                         |                                     | > ¥            |
| <ul> <li>แหมด</li> <li>การแสดง</li> <li>ระยะหาง</li> </ul> | ออดิโอ<br>Bluetooth 🖗 FM 📞 โทรศัพท์ | 🕢 ระบบนำหาง    |

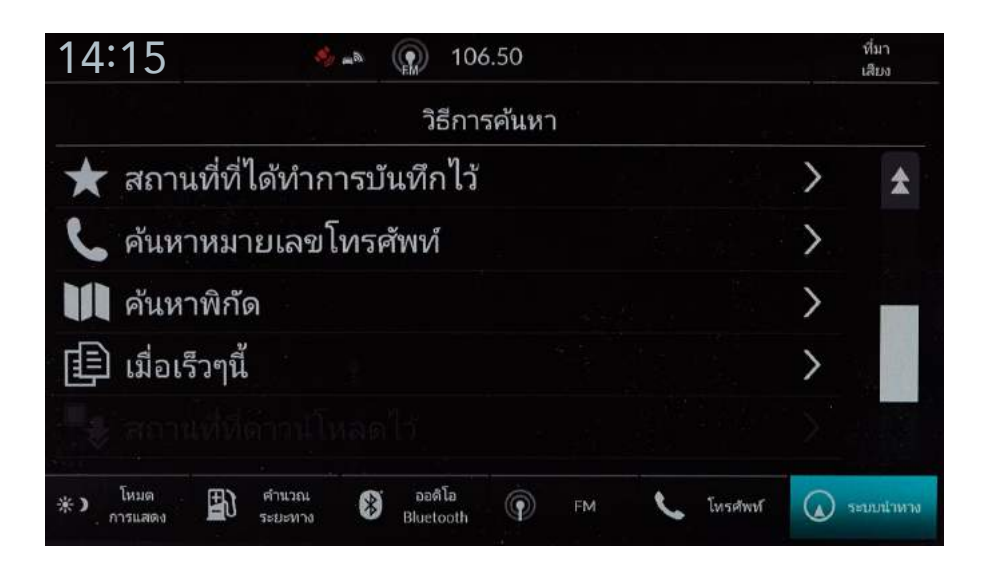

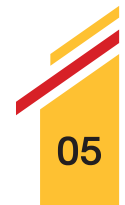

## ≽ การค้นหาจุดหมายปลายทางใกล้เคียงด้วย "หมวดหมู่"

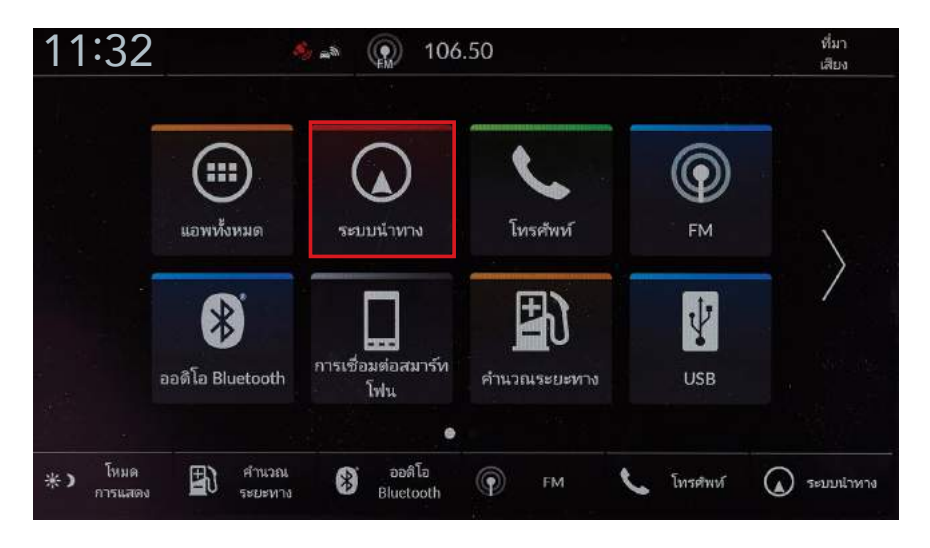

**> Step 1** – เลือก "ระบบนำทาง"

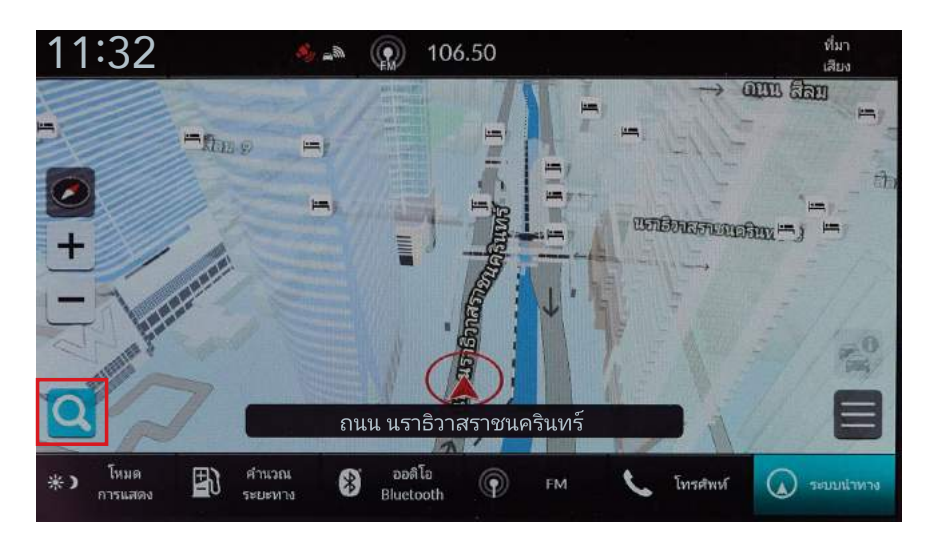

Step 2 – เลือก "การป้อนจุดหมายปลายทาง"

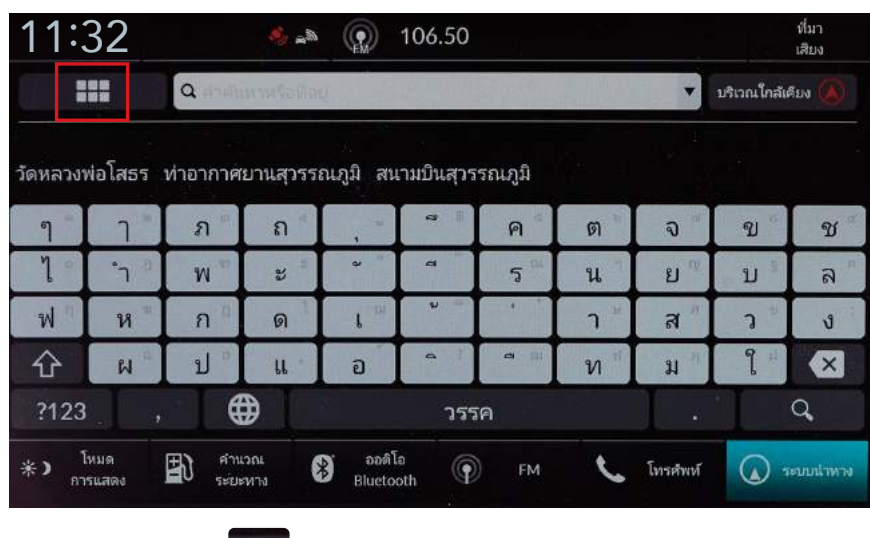

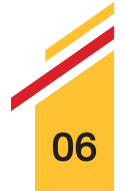

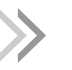

## ≽ การค้นหาจุดหมายปลายทางใกล้เคียงด้วย "หมวดหมู่"

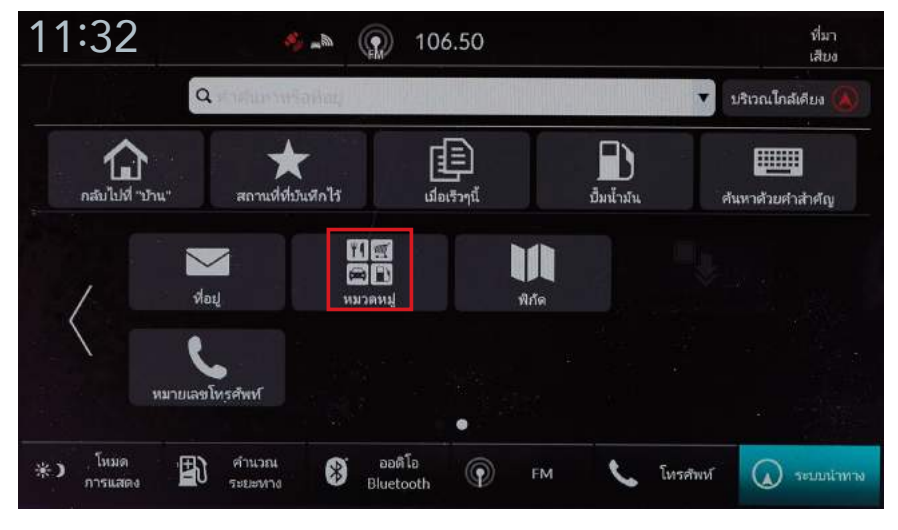

**> Step 4** – เลือก "หมวดหมู่"

| 11:32              | 🥠 _b                                       | 106                 | .50  |    |          | <b>v</b> i<br>17 | มา<br>ใบง |
|--------------------|--------------------------------------------|---------------------|------|----|----------|------------------|-----------|
|                    |                                            | หมวด                | หลัก |    | ນຈື      | เวณใกล้เคีย      | a 🕢       |
| <b>" </b> อาหาร    |                                            |                     |      |    |          | >                |           |
| 🛱 เชื้อเพล่        | งิง / อัตโนมัติ                            |                     |      |    |          | >                | en j      |
| 🛒 ช้อปปิ้ง         |                                            |                     |      |    |          | >                |           |
| (📄) ห่องเพื่อ      | ยว                                         |                     |      |    |          | >                |           |
| 😧 สันทนา           | เการและความ                                | บันเทิง             |      |    |          | >                | ¥         |
| *) โหมด<br>การแสดง | <ul> <li>คำนวณ</li> <li>ระยะหาง</li> </ul> | ออดิโอ<br>Bluetooth | Ф ЕМ | L. | โทรศัพท์ | <b>(</b> ) 500   | บร่าทาง   |

Step 5 – เลือกหมวดหมู่ย่อย ตัวอย่างเลือก "อาหาร"

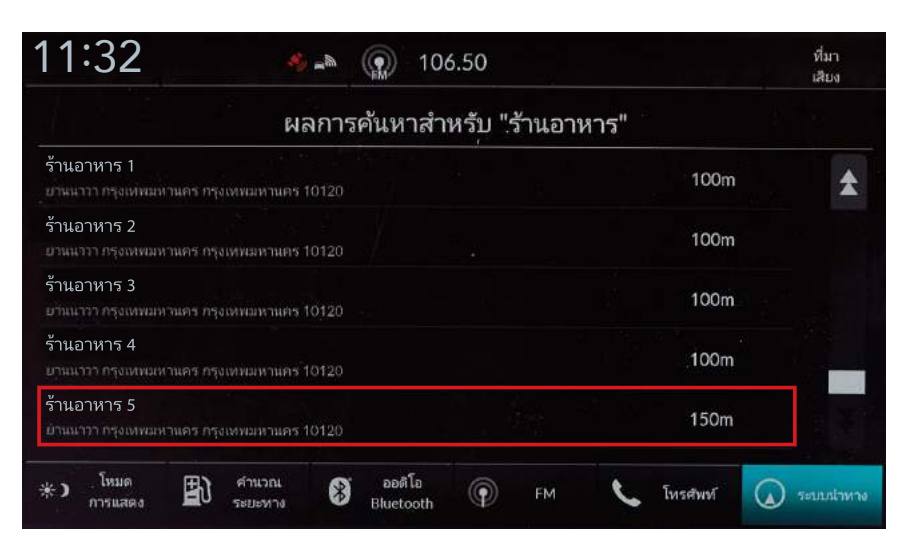

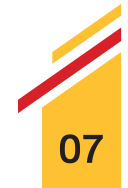

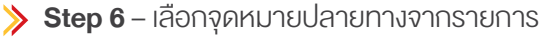

## ≽ การค้นหาจุดหมายปลายทางใกล้เคียงด้วย "หมวดหมู่"

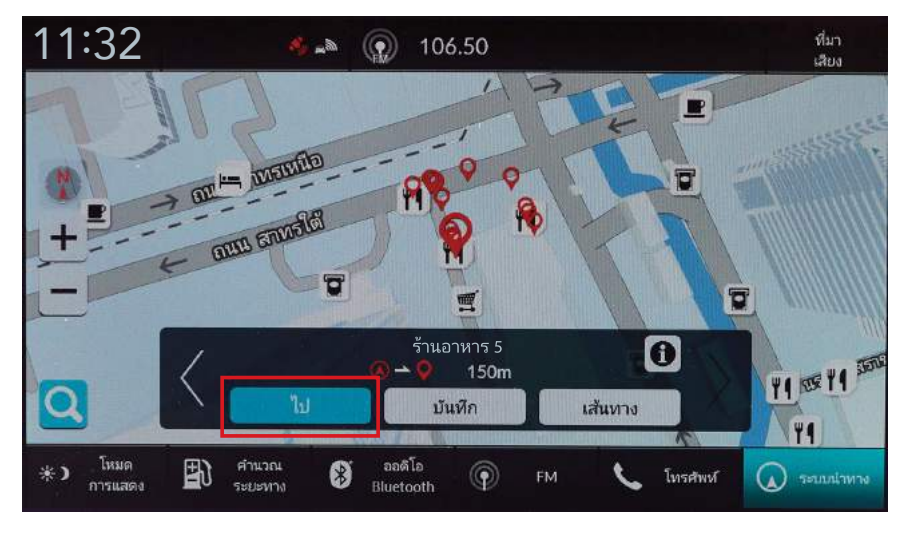

**> Step 7** – เลือก "ไป"

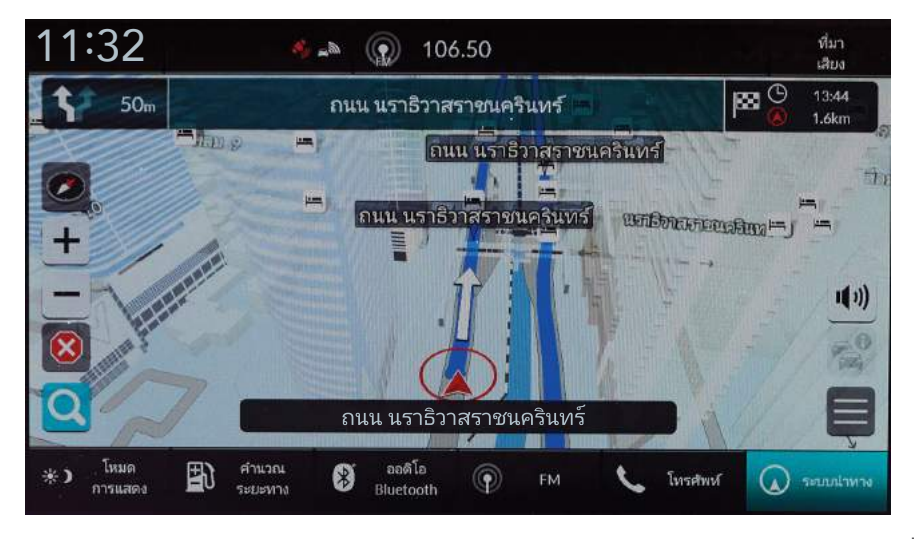

Step 8 – ระบบจะทำการคำนวณเส้นทางและแสดงเส้นทางนำทางบนหน้าจอแผนที่

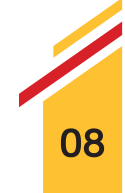

## 📏 การค้นหาสถานที่ใกล้เคียงจากการเลือกจุดหมายบนแผนที่

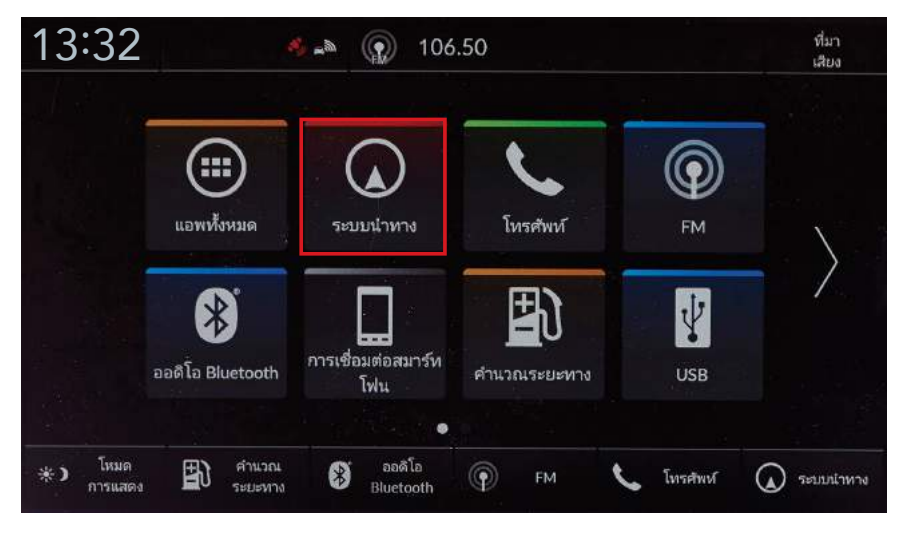

**> Step 1** – เลือก "ระบบนำทาง"

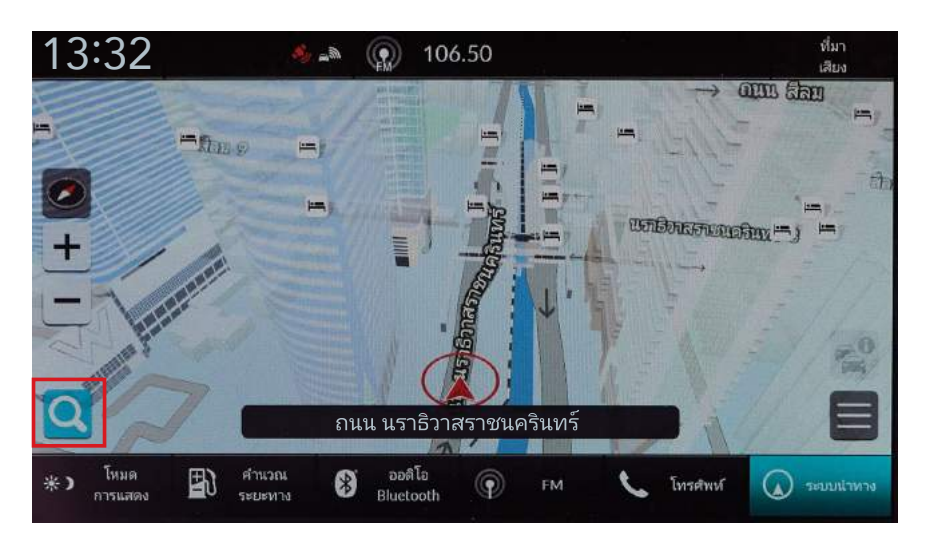

**) Step 2** – เลือก "การป้อนจุดหมายปลายทาง"

>

| 13:3      | 32            |                                  | er (%     |                                | 106.50   |      |                |          |             | ที่มา<br>เสียง |
|-----------|---------------|----------------------------------|-----------|--------------------------------|----------|------|----------------|----------|-------------|----------------|
|           |               | Q men                            | ทานรือสอเ | E State                        | 1.15     |      |                | •        | บริเวณใกล้แ | สียง 🔕         |
| สนามป็น   | . ท่าอากา     | เศยานสุวร                        | รณภูมิ เ  | เนทบุรี                        |          |      |                |          |             |                |
| ๆ         | ٦ "           | ภ                                | ຄ         | н                              | 0 B      | ค    | ଭ              | ຈື       | ข           | Y              |
| า         | * <b>1</b> () | W                                | 5         | e                              | q        | 5    | u              | ย        | บ           | ล              |
| W         | ¥             | ก                                | ด         | ۳.                             | 9 III.   | •    | ר <sup>א</sup> | ส        | J =         | J              |
| 仑         | R H           | ป                                | "         | อ                              | • 1      | 4    | ท              | ม        | ູ           | ×              |
| ?123      |               | ŧ                                | ₽         |                                | 255      | ค    |                | •        |             | 9              |
| *) 1<br>m | ์หมด<br>รแสดง | <ul> <li>คำน<br/>ระยะ</li> </ul> | วณ<br>ทาง | ) <sub>ລວດີ</sub> ໂ<br>Bluetor | a<br>oth | ) FM | L              | โทรศัพท์ |             | ะบบนำหาง       |

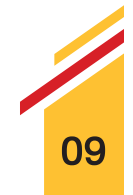

Step 3 – เปลี่ยนตำแหน่งที่ต้องการค้นหา โดยเลือก "บริเวณใกล้เคียง"

## ≽ การค้นหาสถานที่ใกล้เคียงจากการเลือกจุดหมายบนแผนที่

| 13:32 🐁                                                            | 106.50                             | ที่มา<br>เสียง |
|--------------------------------------------------------------------|------------------------------------|----------------|
|                                                                    | ์ค้นหาบริเวณ                       |                |
| ตำแหน่งปัจจุบัน                                                    |                                    | >              |
| ใกล้จุดหมายปลายทาง                                                 |                                    | >              |
| ใกล้จุดอ้างอิง                                                     |                                    | >              |
| ตลอดเส้นทาง                                                        |                                    | >              |
| เลือกบนแผนที่                                                      |                                    | >              |
| <ul> <li>*) โหมด<br/>การแสดง</li> <li>คำนวณ<br/>ระยะหาง</li> </ul> | องส์โอ<br>Bluetooth 🍘 FM 📞 โหรสพบโ | 🕢 ระบบปราหาง   |

**> Step 4** – เลือก "เลือกบนแผนที่"

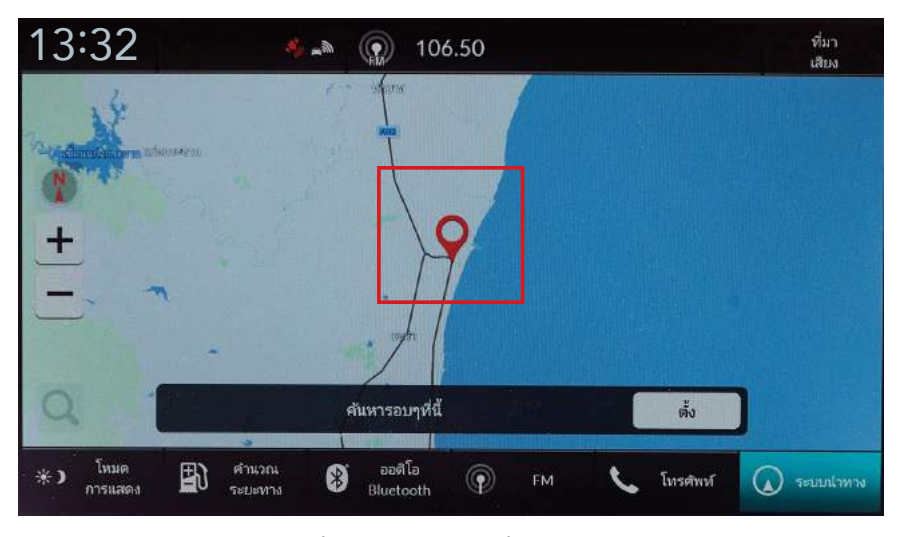

Step 5 – เลือกตำแหน่งที่ต้องการบนแผนที่ ตัวอย่าง ชะอำ

| 13:3                                  |                 | ที่มา<br>เสียง |             |                    |          |      |     |          |              |          |
|---------------------------------------|-----------------|----------------|-------------|--------------------|----------|------|-----|----------|--------------|----------|
|                                       |                 |                |             |                    |          |      |     |          |              |          |
| สนามบิน ท่าอากาศยานสุวรรณภูมิ นนทบุรี |                 |                |             |                    |          |      |     |          |              |          |
| ٩ -                                   | 1               | ภ              | ຄ           | •                  | 4        | ค    | ଭ   | ຈ        | ข            | প্র      |
| ٦ -                                   | *1 <sup>0</sup> | W              | ee<br>a     | e                  | a        | 5    | น   | ខ 💷      | ນ            | a        |
| W                                     | ห               | ก              | ด           | 6 14               | U =      |      | 1 * | র        | 2            | ů        |
| 쇼                                     | R a             | ป              | <b>II</b> . | อ                  | 9        | 4    | ท   | ม        | <b>f</b>     | ×        |
| ?123                                  |                 | €              | ₽           |                    | วรร      | ค    |     | •        | •            | Q,       |
| *) [<br>n1                            | หมด<br>รแสดง    | 🚯 ศาน<br>ระยะ  | วถุน<br>หาง | ) ออดิโ<br>Bluetoo | a<br>oth | ) ғм | C   | โทรศัพท์ | <b>(</b> ) 1 | ะบบนำหาง |

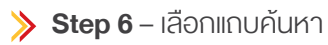

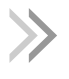

## ≽ การค้นหาสถานที่ใกล้เคียงจากการเลือกจุดหมายบนแผนที่

| 13:3       | 32                |                | 16 . N      |                   | 106.50   |         |        |          |         | ที่มา<br>เสียง |  |
|------------|-------------------|----------------|-------------|-------------------|----------|---------|--------|----------|---------|----------------|--|
|            |                   | ۹ <u>โรงแร</u> | ม           | Carl              | Res Her  |         |        | T        | แผนที่  | Q              |  |
| เชอราดัเ   | เช่นนั้น          | เริ่มด้า       | น ร้านค     | จ้า หอก           | กรศ้า    | เข้าสู่ | ล้านนา | เล่นพนัน | เป็นต้น | ນ້ 🔻           |  |
| 9          | 1                 | ภ              | ຄ           |                   | 8        | ค       | ଜ      | ຈື       | ญ       | ช              |  |
| 7          | °1 <sup>(1)</sup> | W              | 5           | e                 | 1        | ร       | น      | ย        | บ       | ล              |  |
| W          | ห <sup>**</sup>   | ก              | ด           | L H               | U        |         | ר<br>י | ส        | 2       | J              |  |
| 仑          | а<br>М            | ป              | ll          | อ                 | 4        | 4       | ท      | ม        | ٩ H     | ×              |  |
| ?123       |                   | €              | ₽           |                   | 35'      | รค      |        | •        |         | Q.             |  |
| *) 1<br>n1 | หมด<br>รแสดง      | สำน<br>ระบะ    | 204<br>1975 | ) ออดิโ<br>Blueto | a<br>oth | ) FM    | 5      | โทรศัพท์ | (a) 51  | ะบบนำหาง       |  |

እ Step 7 – ป้อนชื่อสถานที่ที่ต้องการค้นหา

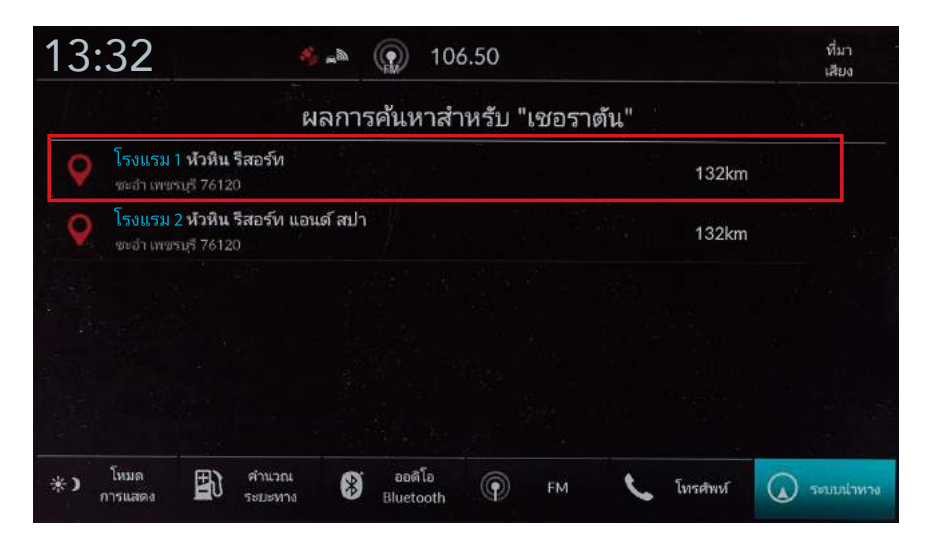

Step 8 – เลือกจุดหมายปลายทางจากรายการ

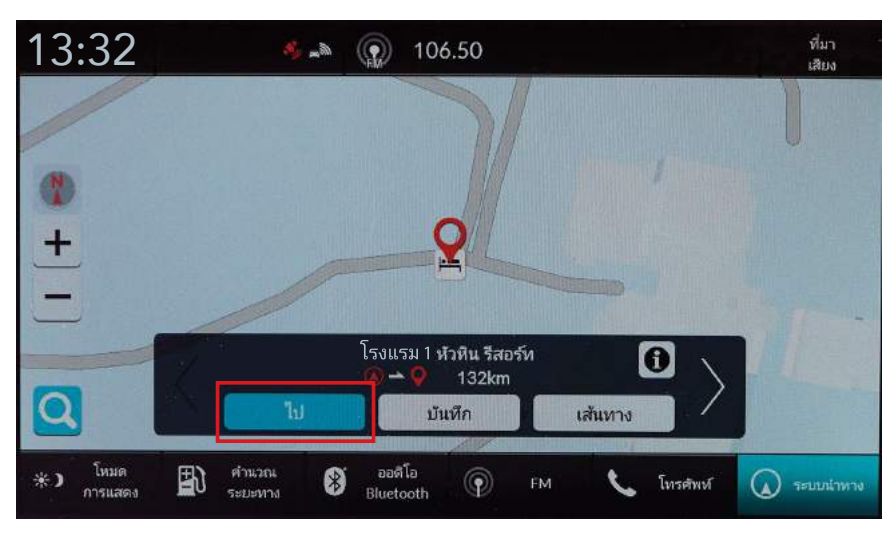

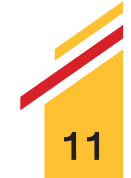

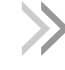

## ≽ การค้นหาสถานที่ใกล้เคียงจากการเลือกจุดหมายบนแผนที่

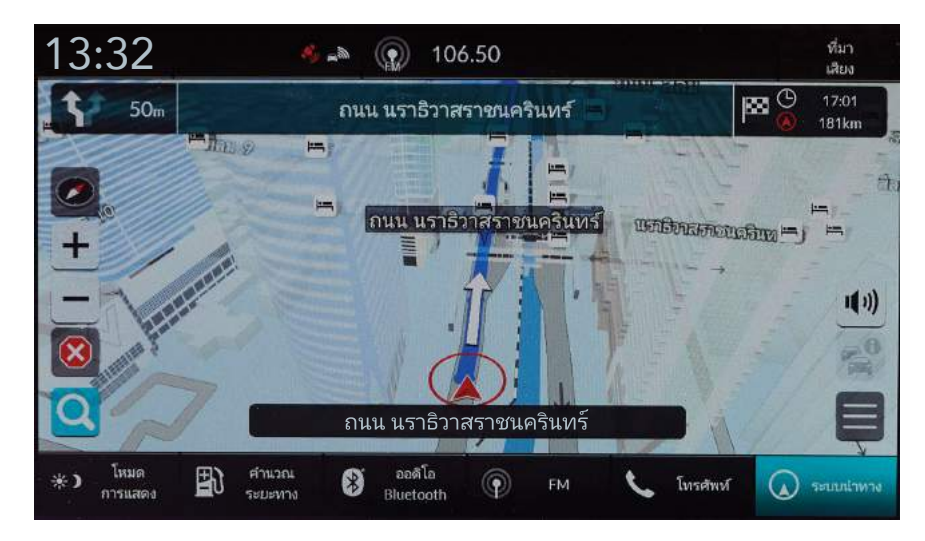

≫ Step 10 – ระบบจะทำการคำนวณเส้นทางและแสดงเส้นทางนำทางบนหน้าจอแผนที่

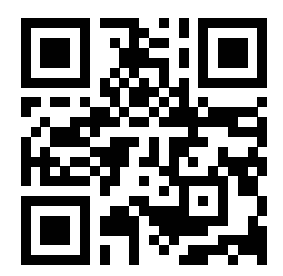

สแกน QR Code เพื่อชมวิดีโอสาธิต การป้อนจุดหมายปลายทาง

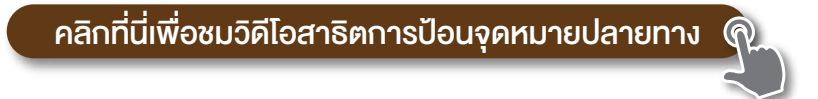

#### ท่านสามารถอ่านรายละเอียดและข้อมูลการใช้งานเพิ่มเติม ได้จากคู่มือการใช้งานระบบนำทาง

หมายเหตุ : รูปภาพที่ปรากฎเป็นภาพเพื่ออ้างอิงเท่านั้น หน้าจอที่ปรากฎจริงในรถยนต์อาจแตกต่างกันในแต่ละรุ่น และบริษัทฯ งอสงวนสิทธิ์ในการเปลี่ยนแปลงรายละเอียดข้างต้น โดยไม่จำเป็นต้องแจ้งให้ทราบล่วงหน้า

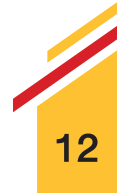

ท่านสามารถลงทะเบียนใช้บริการออนไลน์เพื่อเพิ่มความเร็วในการค้นหา

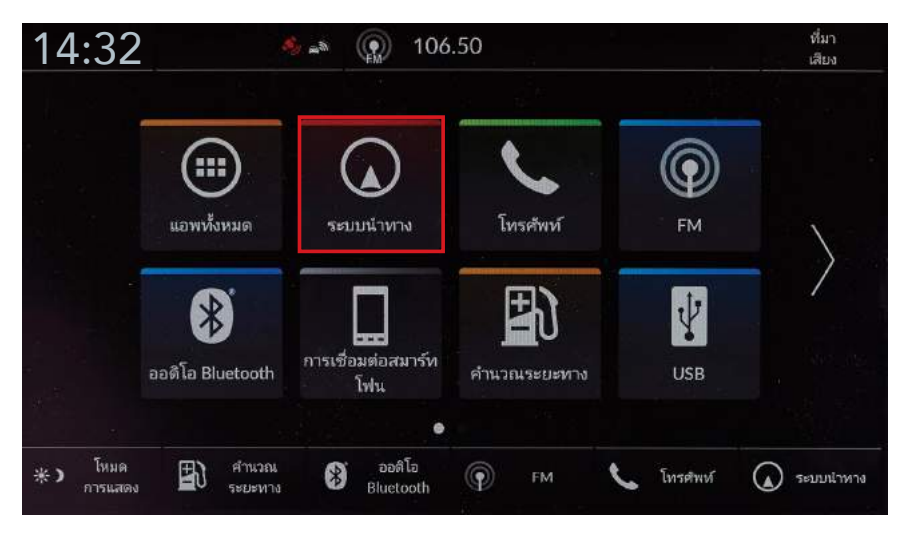

**> Step 1** – เลือก "ระบบนำทาง"

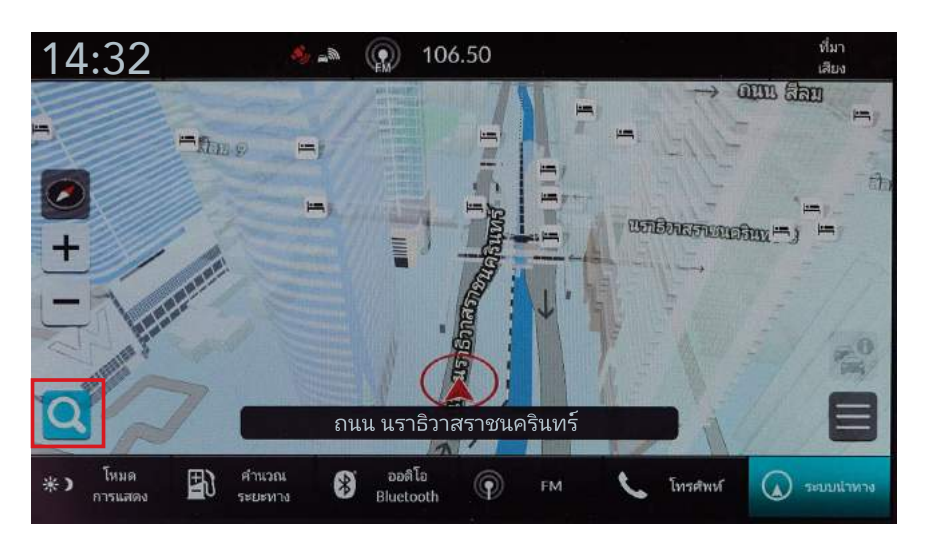

**> Step 2** – เลือก "การป้อนจุดหมายปลายทาง"

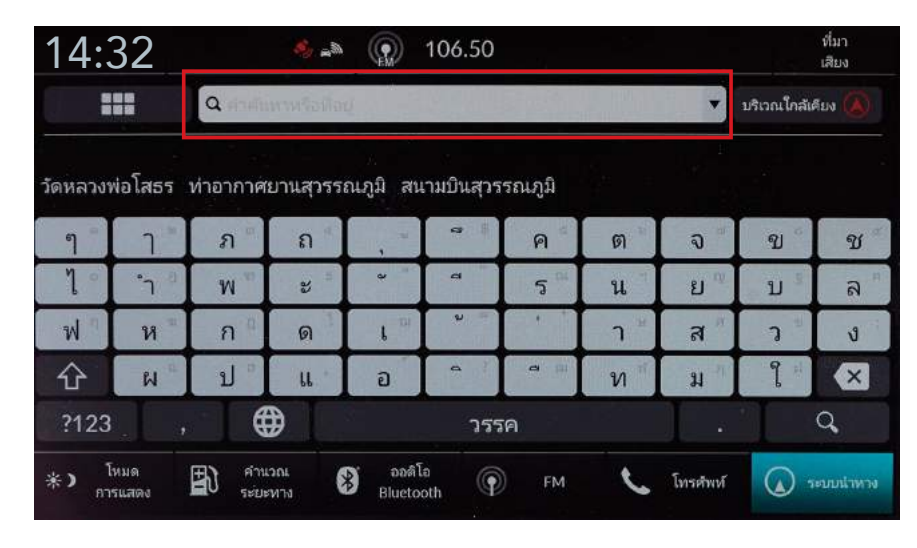

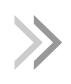

| 14:3    | 32           |               |                   | ที่มา<br>เสียง   |          |            |     |          |     |          |
|---------|--------------|---------------|-------------------|------------------|----------|------------|-----|----------|-----|----------|
| 1       |              | Q สนาม        | บริเวณใกล้เคียง 🔕 |                  |          |            |     |          |     |          |
| ภูเก็ต  |              |               |                   |                  |          |            |     |          |     |          |
| ๆ       | 1            | ภ             | ຄ                 |                  | <b>a</b> | ค          | ଡ   | ຈ        | ข   | ช        |
| 1 .     | °1 ®         | W M           | સ                 | *                | -        | 5          | น   | ខ 🖤      | ນ 🕺 | 2        |
| ฟ       | ห            | ก             | ด                 | L <sup>m</sup>   | 0.0      |            | ר " | ন্ধ      | 3   | Ű        |
| 仑       | N            | ป             | u.                | อ                | 4        | <b>a</b> m | ท   | ม        | 9 H | ×        |
| ?123    |              | €             | Ð                 |                  | วรร      | ค          |     |          |     | Q,       |
| آ<br>۳۳ | หมด<br>รแสดง | 🖹 คำน<br>ระบะ | 261<br>1/13       | ອອສີໂ<br>Bluetoo | o<br>oth | FM         | L   | โทรศัพห์ |     | งบบนำหาง |

**> Step 4** – ป้อนชื่อสถานที่ที่ต้องการค้นหา

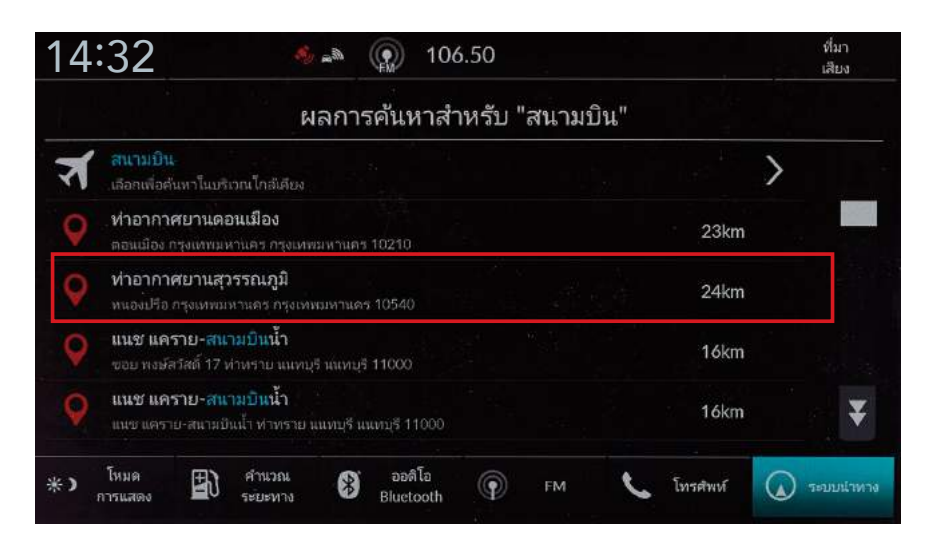

Step 5 – เลือกจุดหมายปลายทางจากรายการ

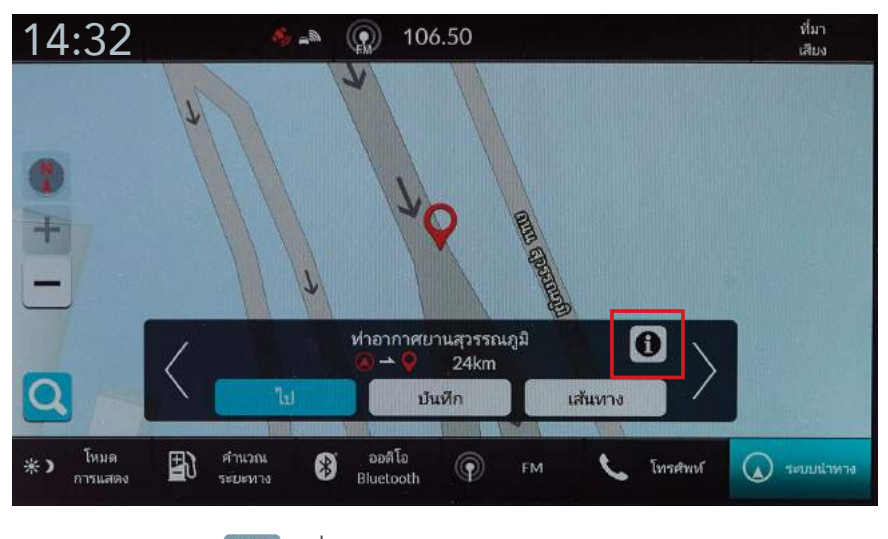

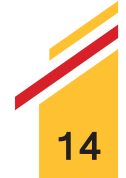

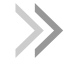

## ≽ การค้นหาจุดหมายปลายทางโดยการใช้แถบค้นหา

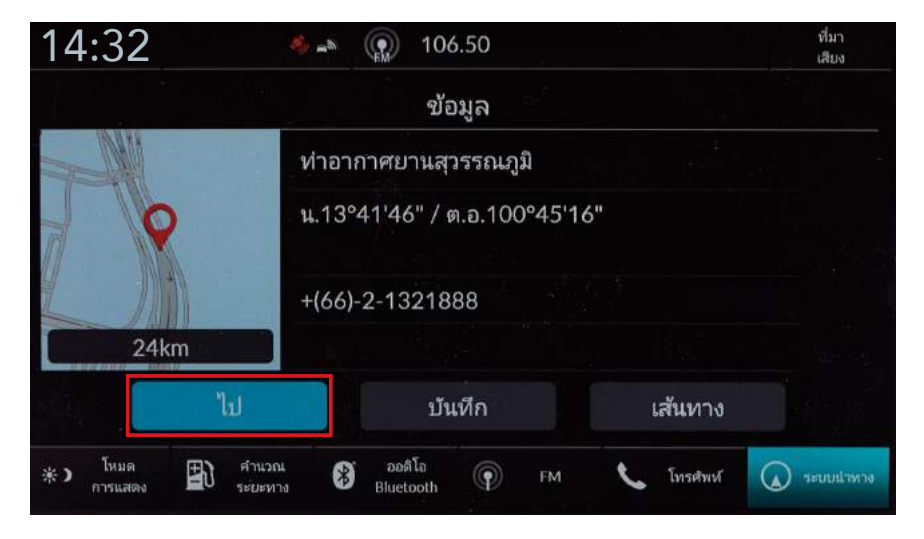

**> Step 7** – เลือก "ไป"

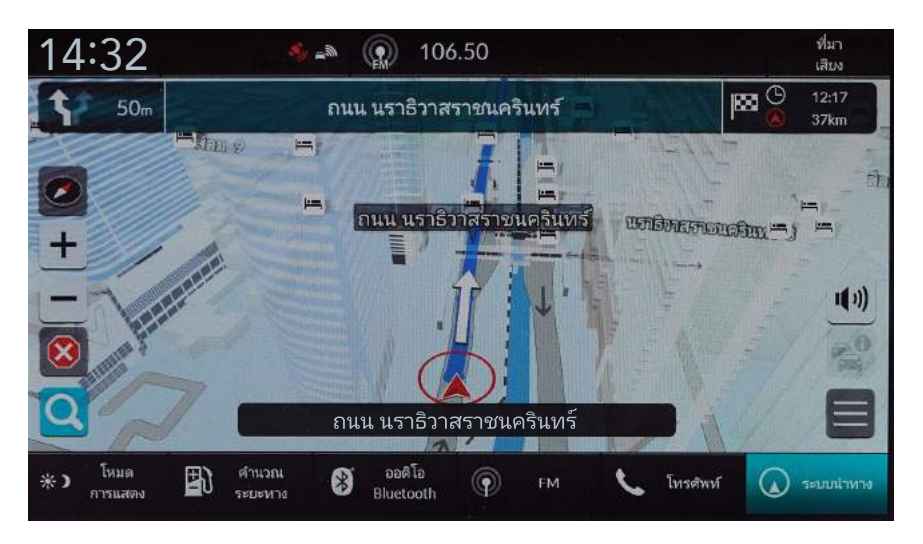

Step 8 – ระบบจะทำการคำนวณเส้นทางและแสดงเส้นทางนำทางบนหน้าจอแผนที่

การเพิ่มจุดแวะพักหลังจากป้อนจุดหมายปลายทางเรียบร้อยแล้ว

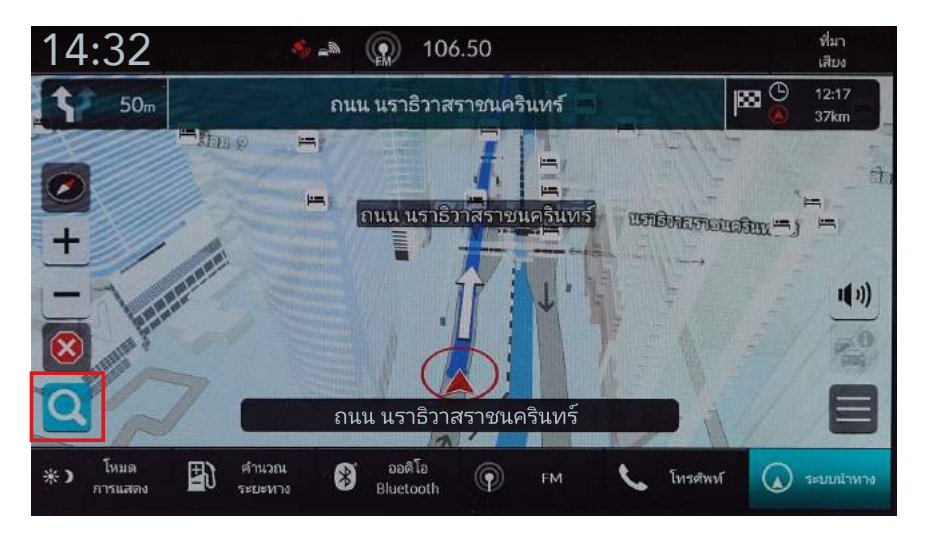

**) Step 1** – เลือก "การป้อนจุดหมายปลายทาง"

| 14:        | 32            |             | - <u></u>   |                  | 106.50    |          | ที่มา<br>เสียง |          |       |          |  |
|------------|---------------|-------------|-------------|------------------|-----------|----------|----------------|----------|-------|----------|--|
| :          | •             |             |             |                  |           |          |                |          |       |          |  |
| วัดหลวงเ   | พ่อโสธร       | ท่าอากาศ    | ยานสุวรร    | ณภูมิ สน         | ามบินสุวร | รณภูมิ   |                | 1        |       |          |  |
| ๆ          | 1             | ภ           | ຄ           |                  | a<br>     | ค        | ต              | ຈ        | ข     | ช        |  |
| ٦°)        | °1 -          | W           | ee          | ę                | đ         | 5        | u              | ខ 🖤      | บ     | a<br>=   |  |
| W          | ห             | ก           | ୭           | L DI             | ų         | •        | ٦              | ส        | 2     | J        |  |
| 仑          | W             | ป           | LL .        | Ð                | 4         | D<br>III | ท              | ม        | ູ     | ×        |  |
| ?123       |               | 8           | €           |                  | วรร       | ค        |                |          |       | Q,       |  |
| *) 1<br>กา | ัทมด<br>รแสดง | คำน<br>ระยะ | เวณ<br>สหาง | ออดิโ<br>Bluetoo | a<br>oth  | ) FM     | L              | โทรศัพท์ | (A) 1 | ะบบนำหาง |  |
| > Ste      | ep 2 – I      | ลือก        |             |                  |           |          |                |          |       |          |  |

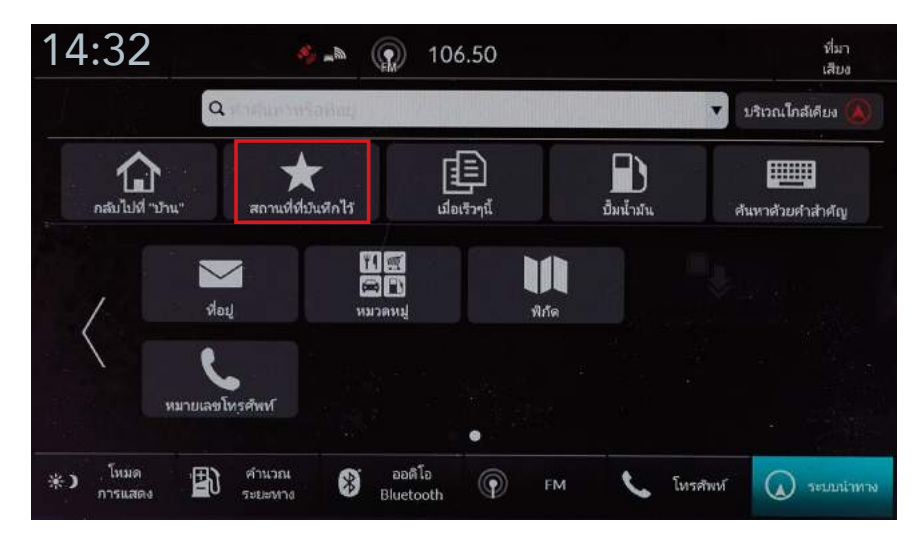

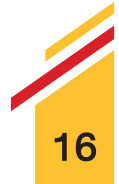

Step 3 – เลือก "สถานที่ที่บันทึกไว้"

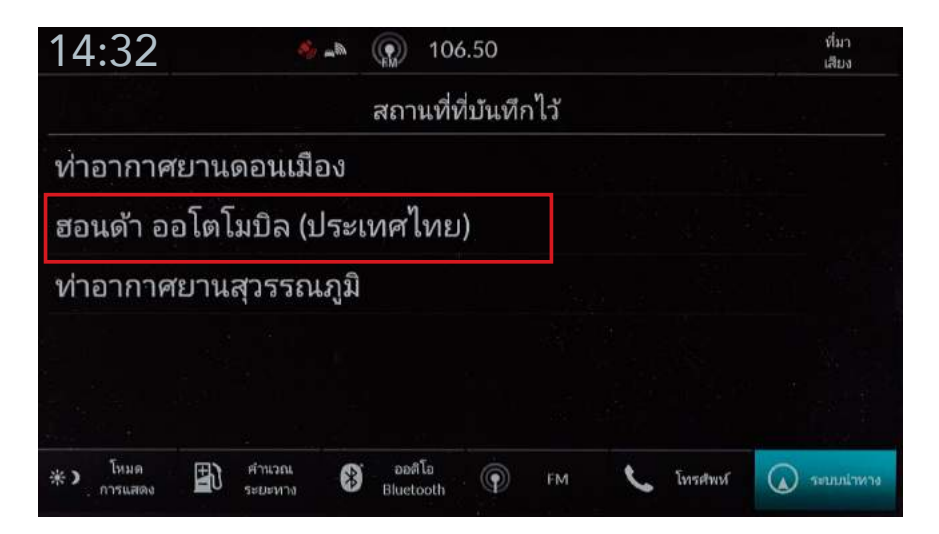

Step 4 – เลือกจุดหมายปลายทางจากรายการ

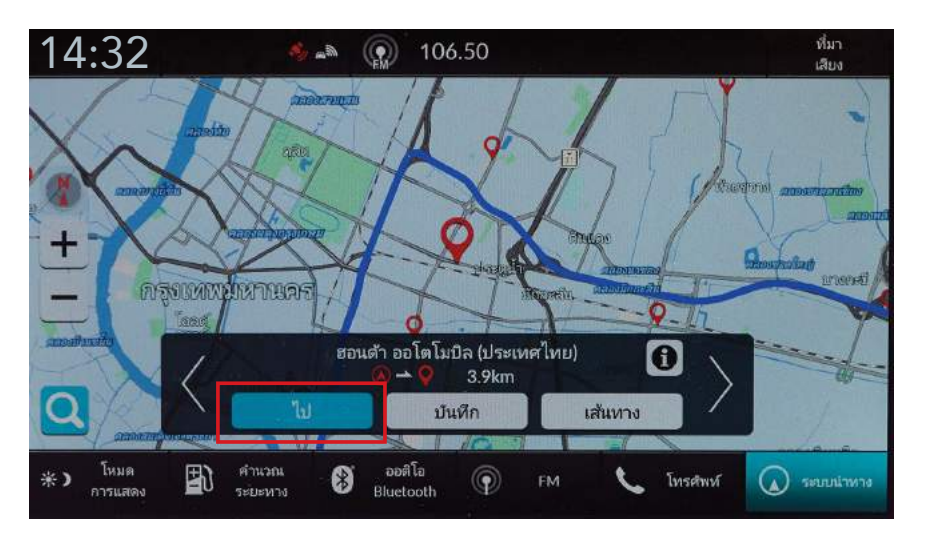

**> Step 5** – เลือก "ไป"

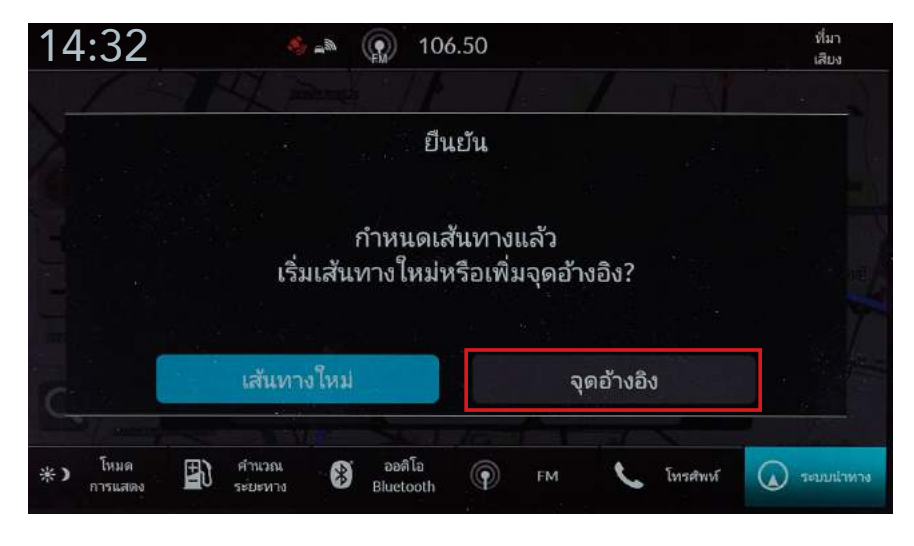

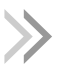

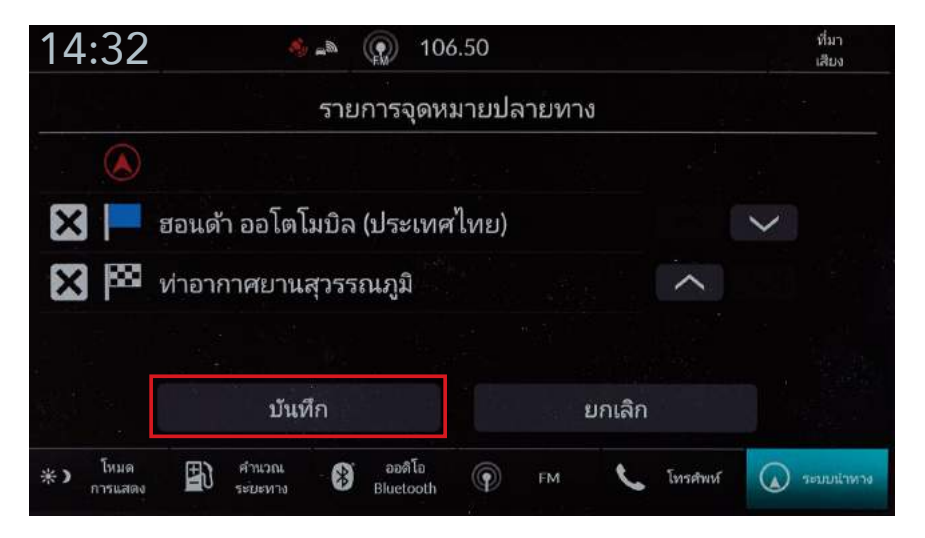

Step 7 – เลือก หรือ เพื่อจัดลำดับจุดหมายปลายทางใหม่ และเลือก "บันทึก"

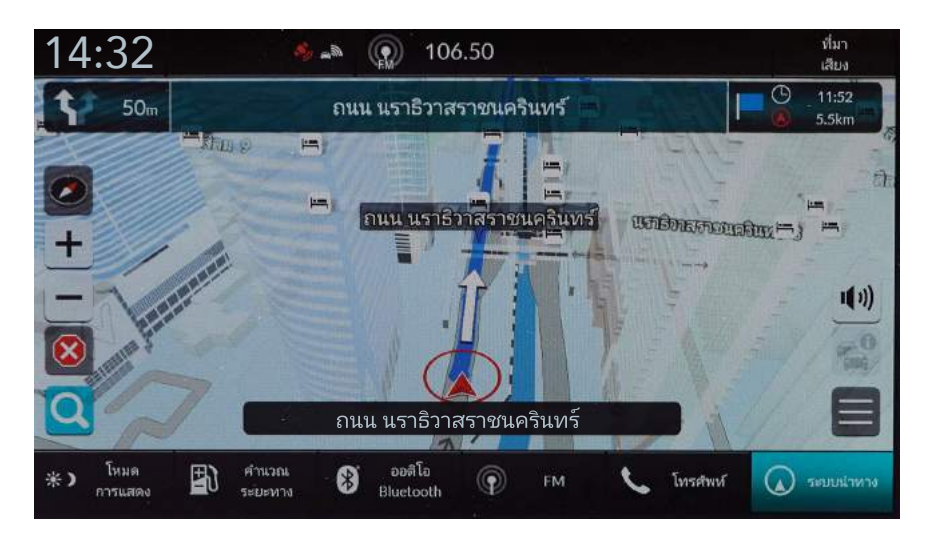

Step 8 – ระบบจะทำการคำนวณเส้นทางและแสดงเส้นทางนำทางบนหน้าจอแผนที่

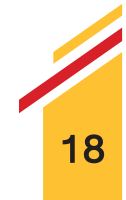

#### การกำหนดเส้นทาง

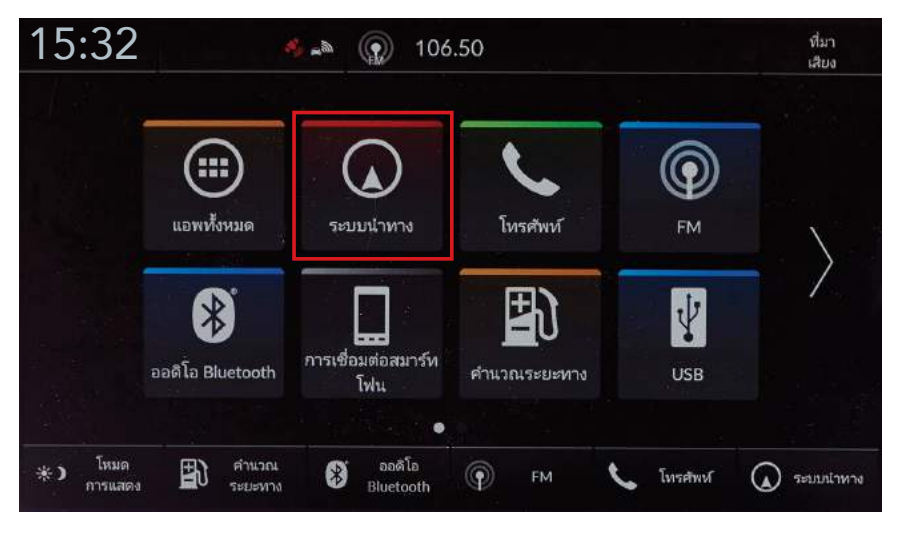

**> Step 1** – เลือก "ระบบนำทาง"

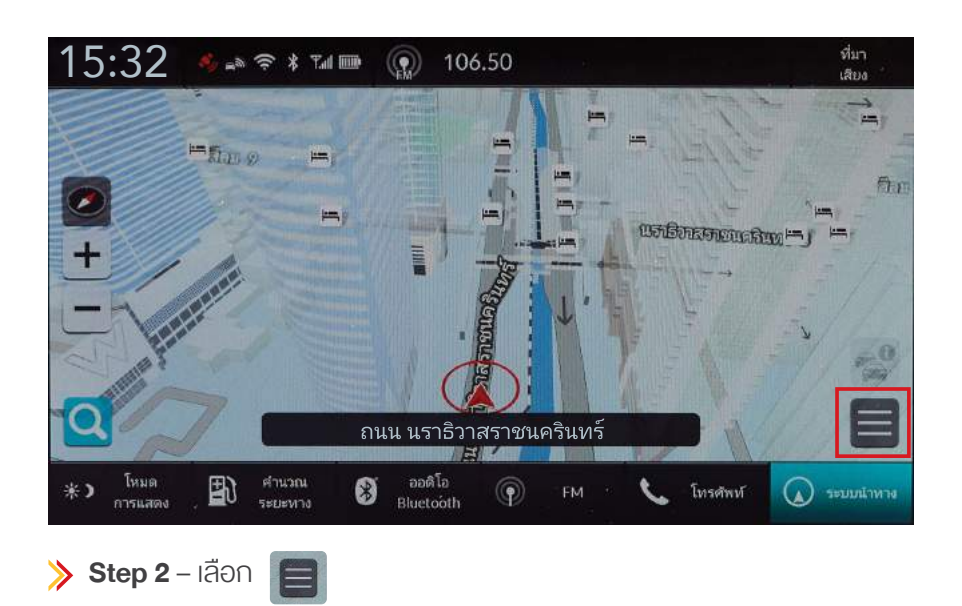

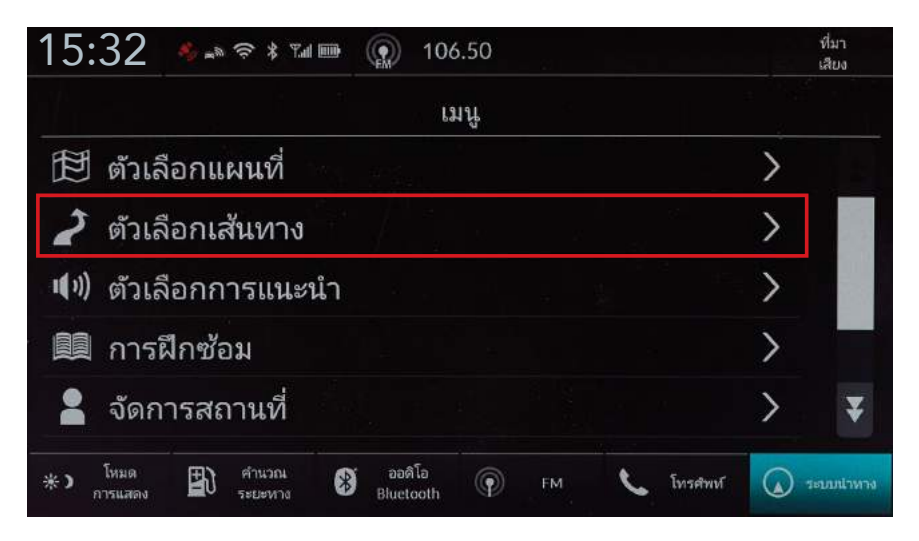

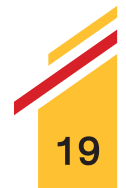

| 15:32                   | a 🦗           | (p) 1               | 06.50   |    |             |        |   | ที่มา<br>เสียง |
|-------------------------|---------------|---------------------|---------|----|-------------|--------|---|----------------|
|                         |               | ຫ້ວເລື              | อกเส้นท | าง |             |        |   |                |
| ทางอ้อม                 |               |                     |         |    |             |        |   |                |
| ภาพรวมเส้นทาง           |               |                     |         |    |             |        |   |                |
| สาธิตเส้นทาง            |               |                     |         |    |             |        |   |                |
| การกำหนดเส้นทาง         |               |                     |         |    |             |        | > |                |
| รายการจุดหมายปล         | ายทาง         |                     | 4       |    |             |        | > | ₹              |
| *) โทมด<br>การแสดง 🖺 ระ | านวณ<br>ยะหาง | ออติโอ<br>Bluetooth | , · @   | FM | <b>L</b> In | รศัพท์ |   | ละบบนำหาง      |

**> Step 4** – เลือก "การกำหนดเส้นทาง"

| 15:32 🤌 🔊 106.50                                                          | ที่มา<br>เสียง |
|---------------------------------------------------------------------------|----------------|
| การกำหนดเส้นทาง                                                           |                |
| 🖌 ทางด่วน                                                                 |                |
| 🗹 ถนนที่เก็บค่าผ่านทาง                                                    |                |
| 🗹 เรือเฟอรี่                                                              |                |
| 🗹 รถไฟเฟอรี่                                                              | ¥              |
| บันทึก ยกเลิก                                                             |                |
| *) โหมด 🖺 คำนวณ 🚯 ออดิโอ<br>ภารแสดง 🖺 ระบะหาง 🕅 Bluetooth 🕥 FM 📞 โทรสัพห์ | ארארונענטיד    |
| 15:32 🤌 🛋 🗑 106.50                                                        | ที่มา<br>เสียง |
| การกำหนดเส้นทาง                                                           |                |
| 🖌 เรือเฟอรี่                                                              | *              |
| 🖌 รถไฟเฟอรี่                                                              |                |
| 🗹 ถนนที่มิได้ปูลาด                                                        |                |
| 🗹 อุโมงค์                                                                 |                |
|                                                                           |                |
| บันทึก ยกเลิก                                                             |                |

≫ Step 5 – เลือกเครื่องหมาย 🛩 รายการที่ต้องการเปิดใช้งาน แล้วเลือก "บันทึก"

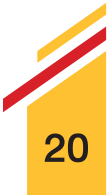

#### วิธีการคำนวณเส้นทาง

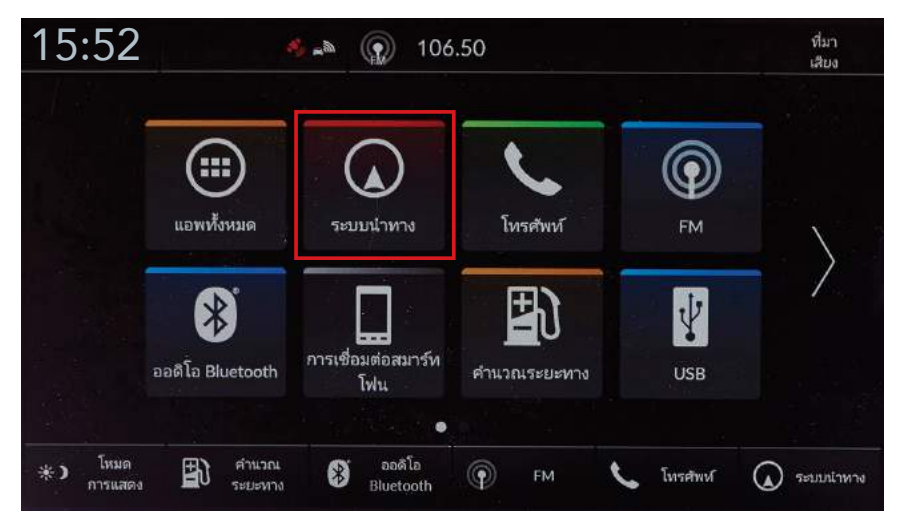

**> Step 1** – เลือก "ระบบนำทาง"

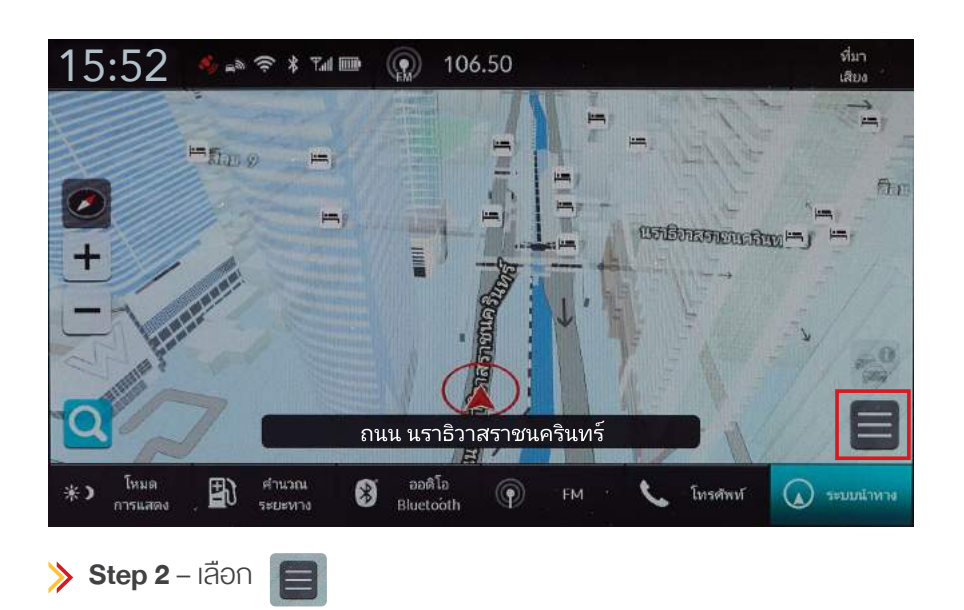

| 15    | :52             | an 🔧    | <b>≈ *</b> ™al   | •  | 10                  | 6.50 |    |   |          |       | ที่มา<br>เสียง |
|-------|-----------------|---------|------------------|----|---------------------|------|----|---|----------|-------|----------------|
|       |                 |         |                  |    |                     | มนู  |    |   |          |       |                |
| Ð     | ຫ້ວເລົ່         | งื่อกแ  | ผนที่            |    |                     |      |    |   |          | >     |                |
| Ź     | ຫັວເຄົ          | งื่อกเส | งันทาง           |    |                     |      |    |   | 97       | >     | No.            |
| 1(1)) | ຫ້ວເຄົ          | งือกก   | ารแนะ            | นำ | 8                   |      |    |   | 115      | >     |                |
|       | การโ            | ฝึกซ้อ  | าม               |    |                     |      |    |   |          | >     |                |
| 2     | จัดก            | ารสถ    | านที่            |    |                     |      |    |   |          | >     | ₹              |
| *)    | โหมด<br>การแสดง | Ð       | คำนวณ<br>ระยะทาง | *  | ออดิโอ<br>Bluetooth | P    | FM | c | โทรศัพท์ | (a) 1 | ะบบนำทาง       |

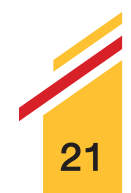

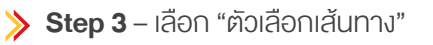

| 5:52               | 4>               |      | ไม่มีอุร             | ปกรณ์             | โเชื่อมต่อ |            |   | ที่มา<br><b>เสียง</b> |
|--------------------|------------------|------|----------------------|-------------------|------------|------------|---|-----------------------|
|                    |                  | ທັງ  | เลือกเส              | <del>สั</del> นทา | J          |            |   |                       |
|                    |                  |      |                      |                   |            |            |   | *                     |
| การกำหนดเส้นเ      | งาง              |      |                      |                   |            |            | > |                       |
|                    |                  |      |                      |                   |            |            |   |                       |
| ส่งไปโดยเส้นทา     | งต่างๆ           |      |                      |                   |            | យីគ        | > |                       |
| วิธีการคำนวณเส     | สันทาง           |      |                      |                   |            | เร็วที่สุด | > |                       |
| *> โหมด<br>การแสดง | ศานวณ<br>ระบะหาง | Blue | ศ <b>โอ</b><br>tooth | Ŷ                 | FM         | L Tursetmi | Q | ระบบสำหา              |

እ Step 4 – เลือก "วิธีการคำนวณเส้นทาง"

| 15:52              | <b>%</b> "       | a 💮 106.50                          |              | ที่มา<br>เสียง |
|--------------------|------------------|-------------------------------------|--------------|----------------|
|                    |                  | วิธีการคำนวณเส้นทาง                 |              |                |
| 4<br>4<br>4        |                  |                                     |              |                |
|                    | เลือกประเภ       | ทเส้นทางที่ต้องการไปย <sub>ัง</sub> | งปลายทางนี้  |                |
|                    |                  |                                     |              |                |
|                    | เร็วที่สุด       | สั้นที่สุด                          | แนะนำ        |                |
| *) โหมด<br>การแสดง | คำนวณ<br>ระยะทาง | 🛞 ລະລິໂລ<br>Bluetooth 🕥 FM          | 🌜 โบรศัพท์ 🕻 | ระบบสำหาง      |

Step 5 – ท่านสามารถใช้ตัวเลือกต่อไปนี้

- รวดเร็อที่สุด : คำนวณเส้นทางที่สามารถงับงี่ไปได้เร็อกว่าแต่อาจมีระยะทางไกลกว่าเดิม
- สั้นที่สุด : ค่ำนวณเส้นทางที่มีระยะทางสั้นกว่า แต่อาจใช้เวลานานกว่าในการงับงี่
- แนะน่ำ : คำนวณเส้นทางที่ระบบนำทางแนะนำ

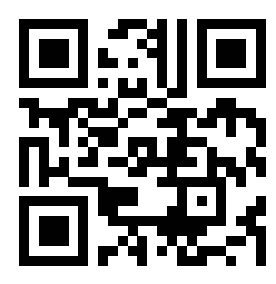

สแกน QR Code เพื่อชมวิดีโอสาธิต การตั้งค่าการนำทาง

คลิกที่นี่เพื่อชมวิดีโอสาธิตการตั้งค่าการนำทาง

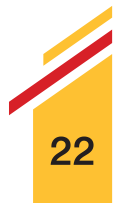

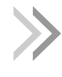

ท่านสามารถเลือกทิศทางของแผนที่ได้ 3 มุมมอง

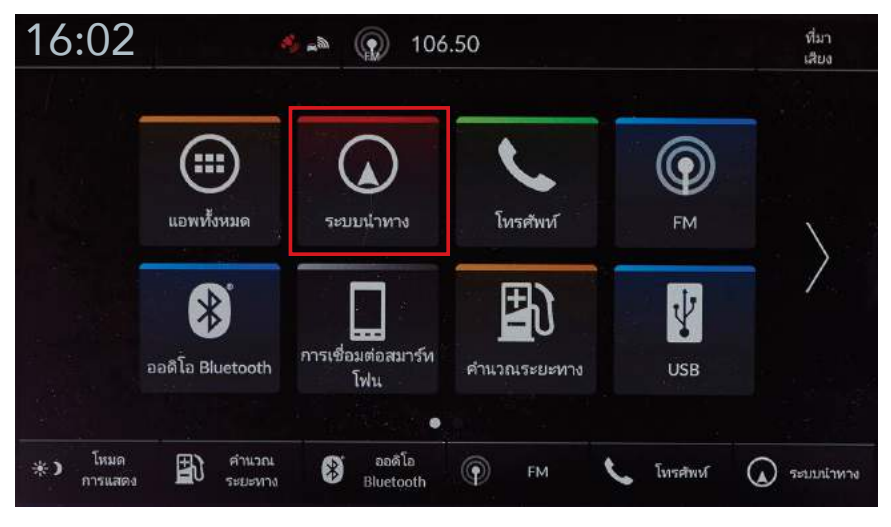

≫ เลือก "ระบบนำทาง"

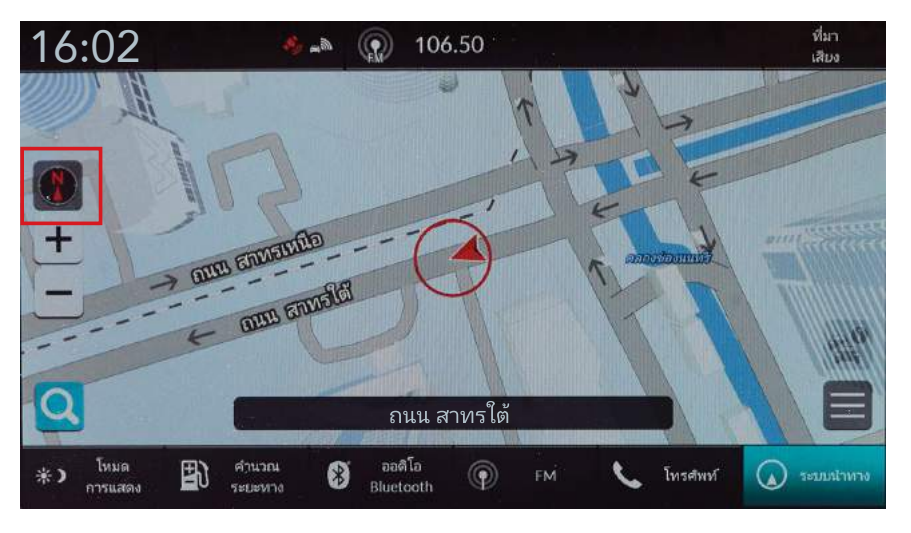

🕦 ชี้ไปทางทิศเหนือ : แสดงแผนที่โดยให้ทิศเหนือชี้ขึ้นด้านบนเสมอ

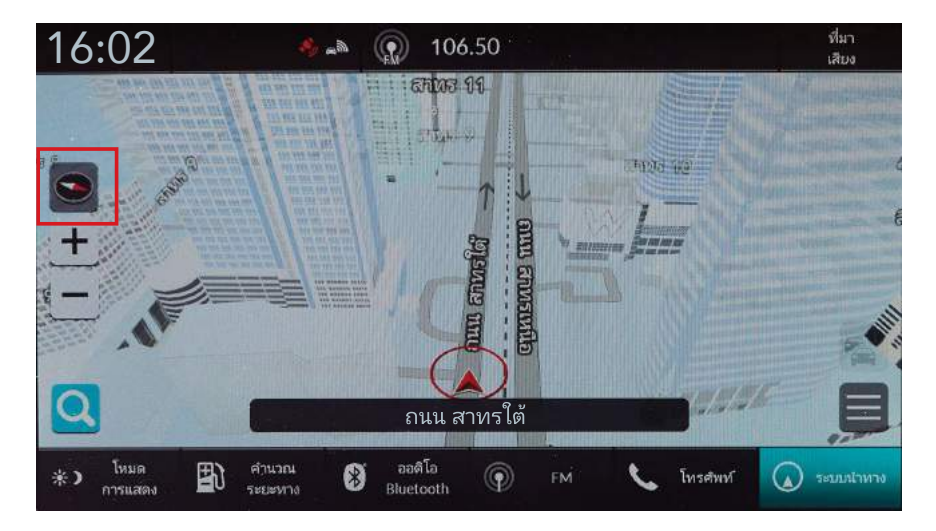

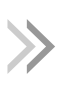

≫

แผนที่แสดงทิศทางด้านหน้า : แสดงแผนที่โดยให้ทิศทาง ที่กำลังเดินทางชี้ขึ้นด้านบนเสมอ

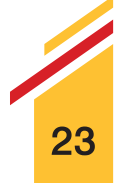

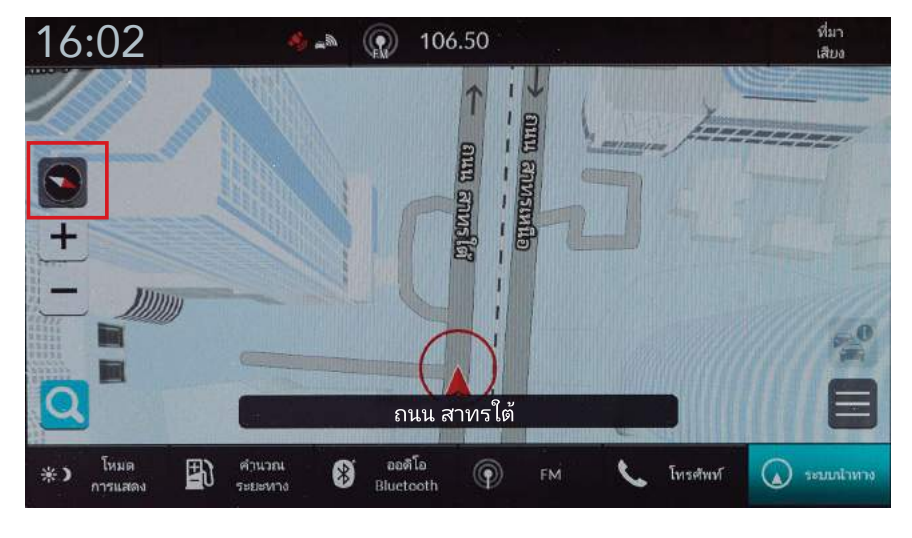

≽ 💽 แผนที่ 3 มิติ : แสคงแผนที่มุมมองจากมุมสูง

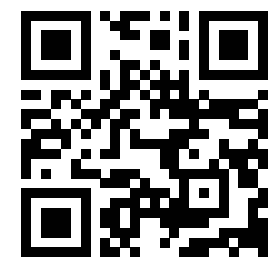

สแกน QR Code เพื่อชมวิดีโอสาธิต การใช้งานหน้าจอแผนที่ระบบนำทาง

คลิกที่นี่เพื่อชมวิดีโอสาธิตการใช้งานหน้าจอแผนที่ระบบนำทาง 🌘

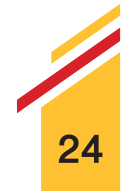

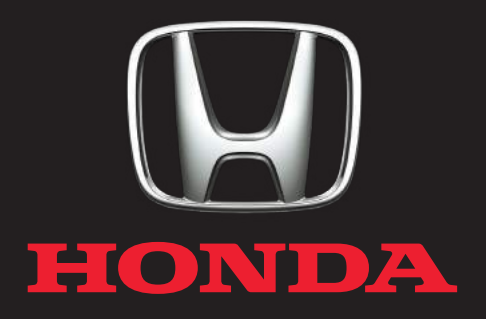

Honda Automobile (Thailand) Co., Ltd. บริษัท ฮอนด้า ออโตโมบิล (ประเทศไทย) จำกัด